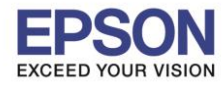

หัวข้อ รองรับเครื่องพิมพ์รุ่น รองรับระบบปฏิบัติการ : วิธีการเชื่อมต่อ Wi-Fi แบบ direct : L3150

: Windows

## 1. วิธีการตั้งค่าการเชื่อมต่อ Wi-Fi Direct ที่เครื่องพิมพ์

1.เปิดเครื่องพิมพ์

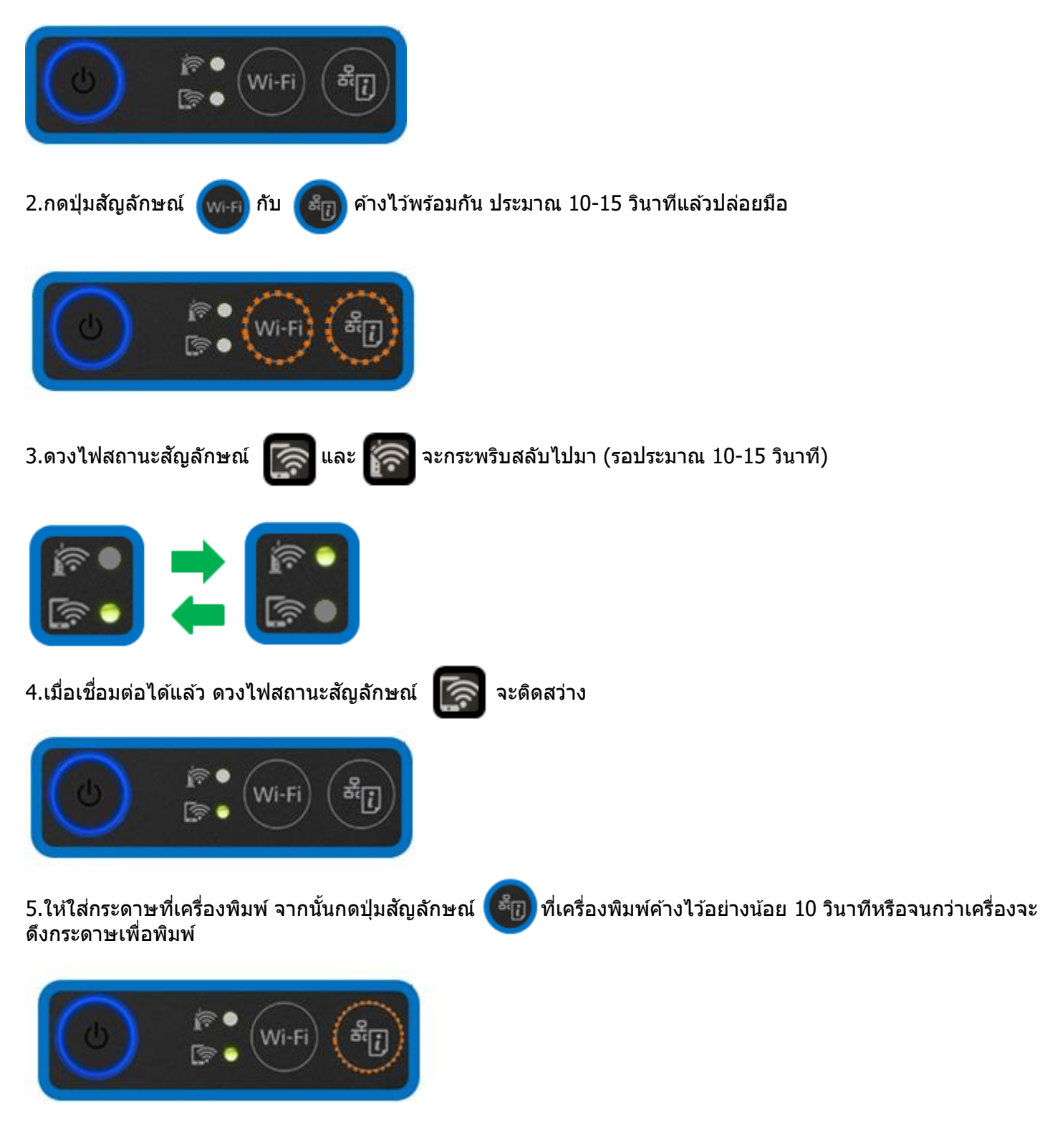

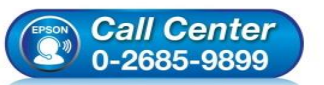

- สอบถามข้อมูลการใช้งานผลิตภัณฑ์และบริการ
- โทร.0-2685-9899
- เวลาทำการ :วันจันทร์ ศุกร์ เวลา 8.30 17.30 น.ยกเว้นวันหยุดนักขัตฤกษ์ ...
- www.epson.co.th

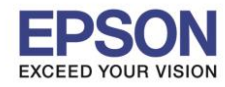

หัวข้อ รองรับเครื่องพิมพ์รุ่น รองรับระบบปฏิบัติการ : วิธีการเชื่อมต่อ Wi-Fi แบบ direct : L3150

: Windows

### 6.เครื่องพิมพ์จะพิมพ์ **Epson Status Sheet** ออกมา ดังตัวอย่างด้านล่าง ที่หัวข้อ **Wi-Fi Direct** ให้ดู SSID และ Password เพื่อนำค่าไปใช้กับอุปกรณ์ที่ต้องการเชื่อมต่อ

HHH Network Status Sheet HHH

| <pre>Wireless&gt;<br/>Wireless Off<br/>Communication Mode None<br/>Operation Mode None<br/>Communication Speed None<br/>SSID None<br/>Channel None<br/>Scurity Level None<br/>AP Authentication Method None<br/>Link Status Disconnected<br/>Link bown Count(recent) None<br/>Access Point (MAC Address) None<br/>Signal Strength None<br/>Configuration Method None<br/>Configuration Method None<br/>Configuration Method None<br/>Configuration Method None<br/>Configuration Method None<br/>Configuration Method None<br/>Configuration Method None<br/>Configuration Method None<br/>Configuration Mode TEREB02.11g/n<br/>Deration Mode TEREB02.11g/n<br/>SSID DIRECT-92-EPSON-DOCE2D<br/>Password 25004014<br/>Channel 1<br/>Security Level WPA2-PSK(AES)<br/>Connected Devices O(Max 8)<br/>Client MAC List None<br/>Default Gateway None<br/>Default Gateway None<br/>Subnet Mask None<br/>Default Gateway None<br/>Secondary DNS Address None<br/>IP Address None<br/>DFA Maress None<br/>DFA Maress None<br/>DFA Maress None<br/>DFA Maress None<br/>Default Gateway None<br/>Default Gateway None<br/>Default Gateway None<br/>Default Gateway None<br/>Default Gateway None<br/>DFA Maress None<br/>DFA Maress None<br/>Default Gateway None<br/>DFA Maress None<br/>Default Gateway None<br/>DFA MARESS None<br/>DFA MARESS NONE<br/>DFA MARESS NONE<br/>DFA MARESS</pre> | <general information=""><br/>MAC Address<br/>Wi-Fi Direct MAC Address<br/>Firmware<br/>Printer Model<br/>Device Name</general>                                                                                                    | 38:9D:92:D0:CE:2D<br>3A:9D:92:D0:4E:2D<br>01.36.VD03I9<br>(A1.1930.0000/(None))<br>L3150 Series<br>EPSOND0CE2D                      |      |        |
|----------------------------------------------------------------------------------------------------|----------------------------------------------------------------------------------------------------|----------------------------------------------------------------------------------------------------|------|--------|
| KWi-Fi Direct>Simple APOnOnceration ModeIEEE802.11g/nSSIDDIRECT-92-EPSON-DOCE2DPassword25004014Channel1Security LevelWPA2-PSK(AES)Connected DevicesO(Max 8)Client MAC ListNoneVINNownIPv4EnableObtain IP AddressUnknownIP AddressNoneSubnet MaskNoneDefault GatewayNoneAcquisition way of DNS ADDRAutoPrimary DNS AddressNoneIP Address(Wi-Fi Direct)192.168.223.1Subnet Mask(Wi-Fi Direct)255.255.255.0(TCP/IP IPv6>)IPv6EnableIP AddressNoneDefault GatewayNonePirmary DNS AddressNoneProfEnableIP AddressNonePrimary DNS AddressNonePrimary DNS AddressNonePrimary DNS AddressNonePrimary DNS AddressNonePrimary DNS AddressNonePrimary DNS AddressNonePrimary DNS AddressNonePrivacy ExtensionsDisableIP Address(Wi-Fi Direct)fe80::389d:92ff:fed0:4e2d/64 (Link Local                                                                                                    | <pre><wireless> Wireless Communication Mode Operation Mode Communication Speed SSID Channel Security Level AP Authentication Method Link Status Link Down Count(recent) Link Down Count(total) Access Point (MAC Address) Signal Strength Configuration Method WPS-PIN Code</wireless></pre> | Off<br>None<br>None<br>None<br>None<br>None<br>Disconnected<br>None<br>None<br>None<br>None<br>None<br>None<br>None<br>Sone<br>None |      |        |
| <tcp ip="" ipv4="">IPv4EnableObtain IP AddressUnknownIP AddressNoneSubnet MaskNoneDefault GatewayNoneAPIPAEnableAcquisition way of DNS ADDRAutoPrimary DNS AddressNoneSecondary DNS AddressNoneIP Address(Wi-Fi Direct)192.168.223.1Subnet Mask(Wi-Fi Direct)255.255.255.0IPv6EnableIP AddressNoneDefault GatewayNonePrimary DNS AddressNoneSecondary DNS AddressNonePrivacy ExtensionsDisableIP Address(Wi-Fi Direct)fe80::389d:92ff:fed0:4e2d/64 (Link Local</tcp>                                                                                                    | <pre><wi-fi direct=""> Simple AP Operation Mode SSID Password Channel Security Level Connected Devices Client MAC List</wi-fi></pre>                                                                                                    | On<br>IEEE802.11g/n<br>DIRECT-92-EPSON-DOCE2D<br>25004014<br>1<br>WPA2-PSK(AES)<br>0(Max 8)<br>None                                 |      |        |
| <tcp ip="" ipv6=""><br/>IPv6 Enable<br/>IP Address None<br/>Default Gateway None<br/>Primary DNS Address None<br/>Secondary DNS Address None<br/>Privacy Extensions Disable<br/>IP Address(Wi-Fi Direct) fe80::389d:92ff:fed0:4e2d/64 (Link Local</tcp>                                                                                                    | <tcp ip="" ipv4=""><br/>IPv4<br/>Obtain IP Address<br/>IP Address<br/>Subnet Mask<br/>Default Gateway<br/>APIPA<br/>Acquisition way of DNS ADDR<br/>Primary DNS Address<br/>Secondary DNS Address<br/>IP Address(Wi-Fi Direct)<br/>Subnet Mask(Wi-Fi Direct)</tcp>                           | Enable<br>Unknown<br>None<br>None<br>Enable<br>Auto<br>None<br>None<br>192.168.223.1<br>255.255.255.0                               | _    |        |
|                                                                                                    | <tcp ip="" ipv6=""><br/>IPv6<br/>IP Address<br/>Default Gateway<br/>Primary DNS Address<br/>Secondary DNS Address<br/>Privacy Extensions<br/>IP Address(Wi-Fi Direct)</tcp>                                                                                                    | Enable<br>None<br>None<br>None<br>Disable<br>fe80::389d:92ff:fed0:4e2d/64 (                                                         | Link | Local) |

<Proxy>

НННННННННН 1/3 ННННННННННН

#### <u>หมายเหตุ</u>

- ในหน้าจอการเชื่อมต่อเครือข่ายของคอมพิวเตอร์หรือหน้าจอ Wi-Fi ของอุปกรณ์สมาร์ทโฟนให้เลือก SSID ที่แสดงใน เอกสาร Epson Status Sheet เพื่อทำการเชื่อมต่อและป้อนรหัสผ่าน (Password) ให้ถูกต้อง

- Network (SSID) ไม่สามารถเปลี่ยนได้ เนื่องจากเป็นค่าจากทางโรงงาน แต่ Password สามารถเปลี่ยนได้โดยผ่าน Epson iPrint (Password สามารถตั้งได้ตั้งแต่ 8-22 ดัวอักษร)

- Wi-Fi Direct สามารถเชื่อมต่ออุปกรณ์ได้สูงสุด 4 อุปกรณ์

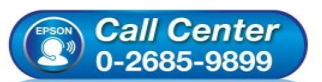

- สอบถามข้อมูลการใช้งานผลิตภัณฑ์และบริการ โทร.0-2685-9899
- เวลาทำการ : วันจันทร์ ศุกร์ เวลา 8.30 17.30 น.ยกเว้นวันหยุดนักขัตฤกษ์
- <u>www.epson.co.th</u>

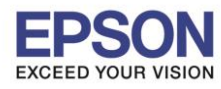

#### : วิธีการเชื่อมต่อ Wi-Fi แบบ direct : L3150

: Windows

## 2. Connect Wireless ที่เครื่องคอมพิวเตอร์ กับ Wi-Fi Direct

คลิกที่ไอคอน 🌈 ด้านล่างขวาจอคอมพิวเตอร์ และเลือกชื่อ Wi-Fi Direct จากนั้นคลิก Connect

| (k.                 | DIRECT-92-EPSON-D0CE2D<br>Secured                                             |
|---------------------|-------------------------------------------------------------------------------|
|                     | Connect automatically                                                         |
|                     | Connect                                                                       |
| (h.                 | DIRECT-D38A1739<br>Secured                                                    |
| (h.                 | JZP<br>Secured                                                                |
| A.                  | MVW_Vendor                                                                    |
| <u>Netv</u><br>Chan | vork & Internet settings<br>ge settings, such as making a connection metered. |
| (iii                | њъ (h)                                                                        |
| Wi-Fi               | Airplane mode Mobile hotspot                                                  |
|                     | へ 🐏 矗 🍓 📾 🌈 d× ENG 5:39 PM<br>1/25/2019 🖣                                     |

## จะมีหน้าต่างให้ใส่ Password Wi-Fi ของเครื่องพิมพ์ คลิก OK

| (le                  | DIRECT-92-EPSON-D0CE2D<br>Connecting                                          |
|----------------------|-------------------------------------------------------------------------------|
|                      | Enter the network security key                                                |
|                      | ••••••                                                                        |
|                      | Next Cancel                                                                   |
| (h.                  | Test_0182<br>Secured                                                          |
| (k.                  | ETH-CUSTOMER<br>Secured                                                       |
| (h.                  | DIRECT-D38A1739<br>Secured                                                    |
| (h.                  | JZP<br>Secured                                                                |
| <u>Netv</u><br>Chang | vork & Internet settings<br>ge settings, such as making a connection metered. |
| ſ.                   | <b>宁</b> (1)                                                                  |
| Wi-Fi                | Airplane mode Mobile hotspot                                                  |
|                      | Call Center<br>0-2685-9899                                                    |

หมายเหตุ : เมื่อคอมพิวเตอร์เชื่อมต่อ กับ Wi-Fi Direct แล้ว สังเกตว่าจะขึ้นปุ่ม Disconnect ดังภาพ แต่คอมพิวเตอร์ อาจจะขึ้นข้อความ No Internet,secured ไม่ต้องกังวลแต่ อย่างใด

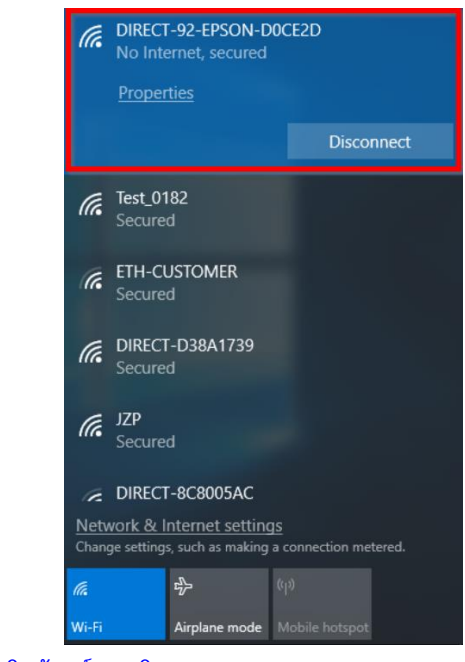

สอบถามข้อมูลการใช้งานผลิตภัณฑ์และบริการ

โทร.**0-2685**-9899

เวลาทำการ : วันจันทร์ – ศุกร์ เวลา 8.30 – 17.30 น.ยกเว้นวันหยุดนักขัดฤกษ์

• <u>www.epson.co.th</u>

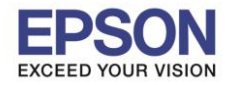

## <u>3. วิธีการติดตั้งไดร์เวอร์ที่เครื่องคอมพิวเตอร์</u>

หมายเหตุ: สำหรับการติดตั้งไดร์เวอร์แบบ Network ต้องติดตั้งจากแผ่น CD ไดร์เวอร์เท่านั้น

1. ใส่แผ่น CD ไดร์เวอร์

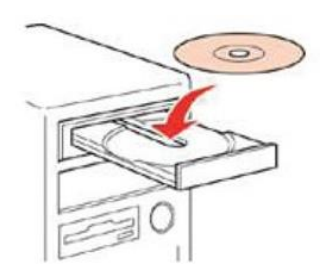

2. ดับเบิ้ลคลิกไดร์ซีดี Epson เพื่อเริ่มการติดตั้ง หรือ คลิกขวาที่ไดร์ซีดี Epson เลือก **Open** และดับเบิ้ลคลิกเลือก InstallNavi

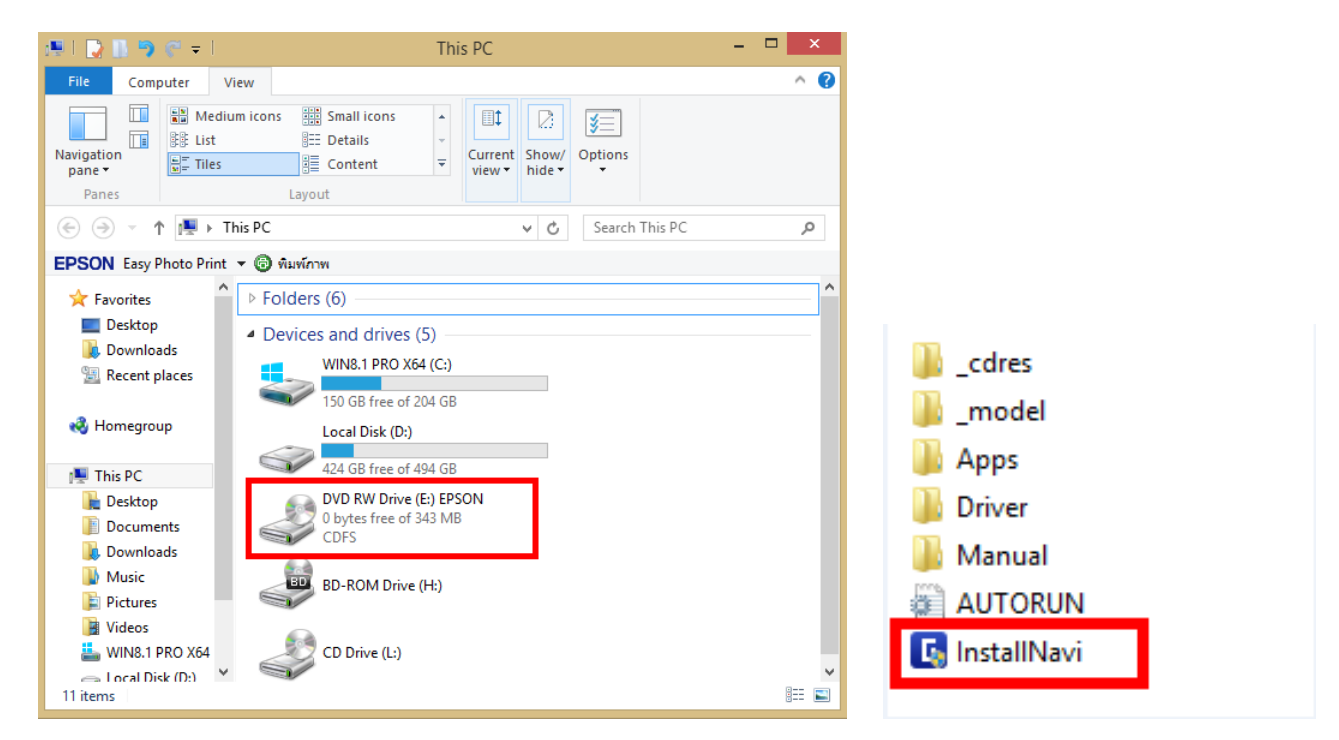

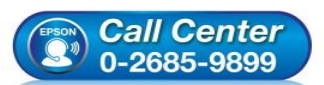

- สอบถามข้อมูลการใช้งานผลิตภัณฑ์และบริการ
- โทร.**0-2685**-9899
- เวลาทำการ : วันจันทร์ ศุกร์ เวลา 8.30 17.30 น.ยกเว้นวันหยุดนักขัดฤกษ์
- <u>www.epson.co.th</u>

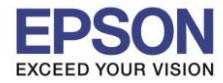

3. หากแสดงหน้าต่างดังภาพ คลิก Yes

: Windows

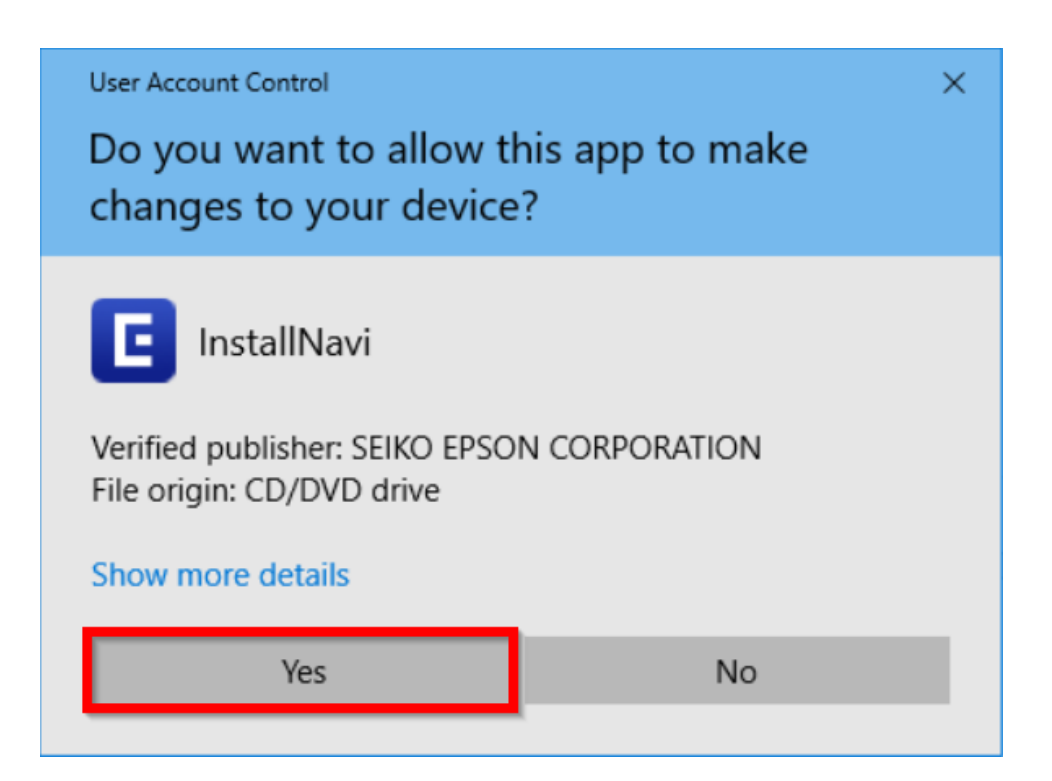

4. คลิกที่ I agree by the contents of the License Agreement. จากนั้นคลิก Next

| E Install Navi [L3150 Series] |                                                                                                    | × |
|-------------------------------|----------------------------------------------------------------------------------------------------|---|
| Start Setup                   | License Agreement                                                                                                    |   |
| License Agreement             | SEIKO EPSON CORPORATION<br>SOFTWARE LICENSE AGREEMENT                                                                                                    | ^ |
| System Check                  | IMPORTANT! READ THIS SOFTWARE LICENSE AGREEMENT CAREFULLY. The<br>computer software product, fontware, typefaces and/or data, including any<br>accompanying explanatory written materials (the "Software") should only be                                                                                                    |   |
| Installation                  | installed or used by the Licensee ("you") on the condition you agree with SEIKO<br>EPSON CORPORATION ("EPSON") to the terms and conditions set forth in this<br>Agreement. By installing or using the Software, you are representing to agree all the                                                                                       |   |
| Connection Setting            | carefully before installing or using the Software. If you do not agree with the terms and conditions of this Agreement, you are not permitted to install or use the Software.                                                                                                    |   |
| Additional Installation       | <b>1</b> . License. EPSON and its suppliers grant you a personal, nonexclusive, royalty-<br>free, non-sublicensable limited license to install and use the Software on any single                                                                                                    |   |
| Finish                        | computer or computers that you intend to use directly or via network. You may<br>allow other users of the computers connected to the network to use the Software,<br>provided that you (a) ensure that all such users agree and are bound by the terms<br>and conditions of this Agreement. (b) ensure that all such users use the Software | ~ |
|                               | ☑ I agree by the contents of the License Agreement.                                                                                                    |   |
| Setup Complete                | Cancel Next                                                                                                    |   |
|                               |                                                                                                    |   |
|                               | <ul> <li>สอบถามข้อมูลการใช้งานผลิตภัณฑ์และบริการ</li> </ul>                                                                                                    |   |

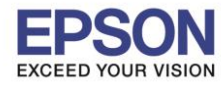

: วิธีการเชื่อมต่อ Wi-Fi แบบ direct : L3150

: Windows

### 5. เอาเครื่องหมายถูกตรง Install the Latest Version (Recommended) ออก แล้วคลิก Next

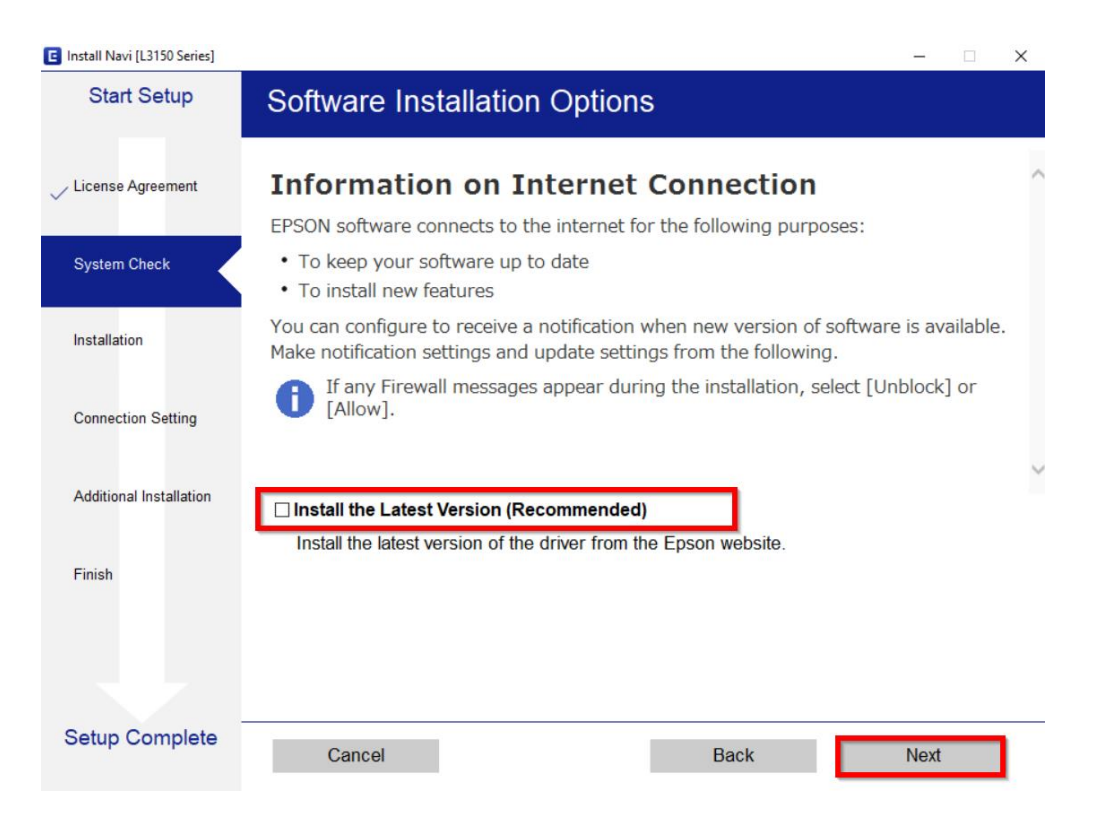

## 6. อ่านคำแนะนำการติดตั้งเครื่อง และคลิก Next

| Install Navi [L3150 Series]    |                                                                                                    |                                                                            | >                                |                     |
|--------------------------------|----------------------------------------------------------------------------------------------------|----------------------------------------------------------------------------|----------------------------------|---------------------|
| Start Setup                    | Unpacking                                                                                                    |                                                                            |                                  |                     |
| ∠ License Agreement            | Remove all protective materials.                                                                                       |                                                                            |                                  | ^                   |
| - System Check<br>Installation | Go to the next step.                                                                                                   |                                                                            |                                  |                     |
| Connection Setting             |                                                                                                    |                                                                            |                                  |                     |
| Additional Installation        | Note:                                                                                                    |                                                                            |                                  |                     |
| Finish                         | If you have finished removing all protective mater<br>SETUP ink cartridges, click [Skip] and follow the i<br>software. | ials from the printer and<br>nstructions to install the                    | initializing<br>printer          |                     |
|                                |                                                                                                    |                                                                            |                                  | ~                   |
| Setup Complete                 | Skip                                                                                                    | Back                                                                       | Next                             | _                   |
|                                | <ul> <li>สอบถามข้อมูลการใ<br/>โทร.0-2685-9899</li> <li>เวลาทำการ : วันจัน</li> <li><u>www.epson.co.th</u></li> </ul>   | ี่ข้งานผลิตภัณฑ์แล<br>เทร์ – ศุกร์ เวลา 8.<br><u>1</u><br>D / Mar 2019 / C | ะบริการ<br>30 – 17.30 น.ย<br>512 | กเว้นวันหยุดนักขัตฤ |

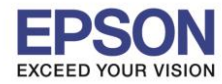

7

### : วิธีการเชื่อมต่อ Wi-Fi แบบ direct

: L3150 : Windows

7. จะแสดงหน้าต่างกำลังติดตั้ง ดังภาพ

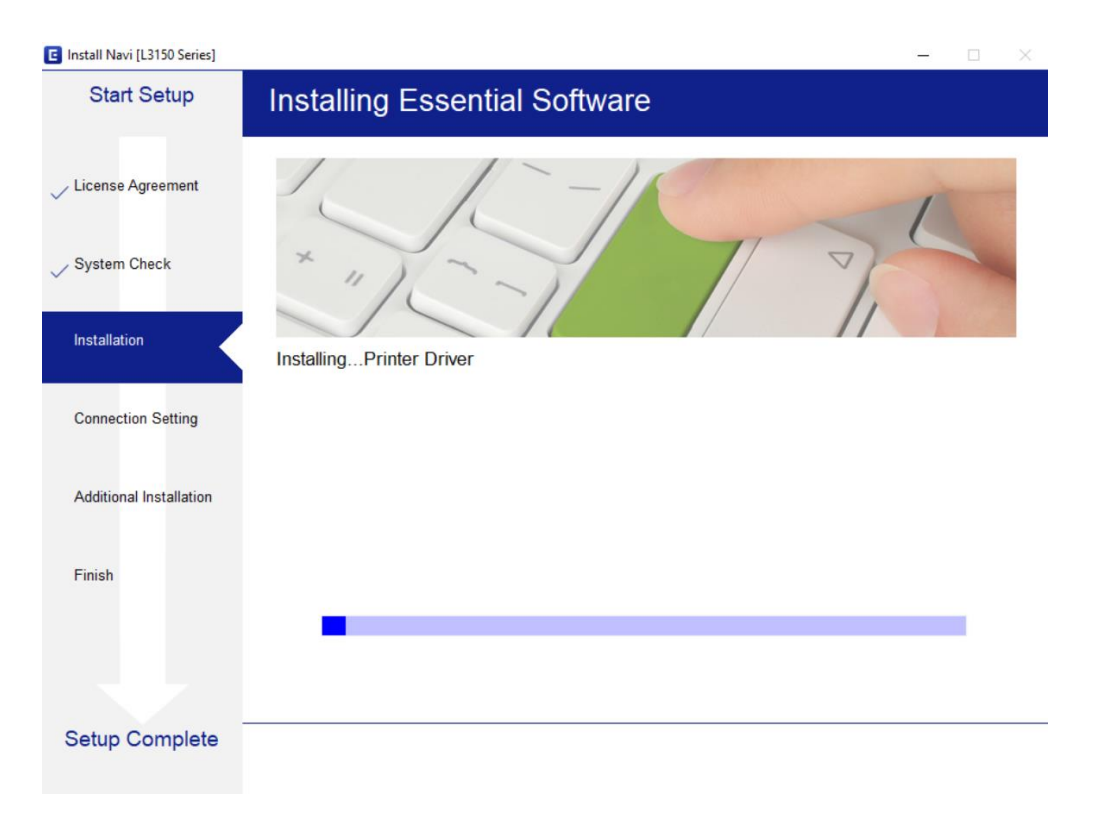

8. เมื่อแสดงหน้าต่างเลือกการเชื่อมต่อ คลิก <mark>เลือกชื่อเครื่องพิมพ์ L3150 Series</mark> หลังจากนั้นคลิก Next

| stall Navi [L3150 Series] | — — ×                                                                                                    |
|---------------------------|----------------------------------------------------------------------------------------------------|
| Start Setup               | Connecting your Printer                                                                                                    |
| / License Agreement       | O Wi-Fi Connection         Establishes a wireless connection with the Printer.         )) (()                                                                                      |
| System Check              | The following product(s) are found on the network. Select the product you want to use and click [Next]. If the Printer you want to use is not displayed, check if it is turned on. |
| nstallation               | Update                                                                                                    |
| Connection Setting        | productMAC AddressIP AddressL3150 Series3A9D92D04E2D192.168.223.1                                                                                                    |
| Additional Installation   |                                                                                                    |
| Finish                    | Close Next Direct(Simple AP) Connection.                                                                                                    |
|                           | Advanced configuration                                                                                                    |
| Setup Complete            | Cancel Back Next                                                                                                    |
|                           | <ul> <li>สอบถามข้อมูลการใช้งานผลิตภัณฑ์และบริการ<br/>โทร.0-2685-9899</li> <li>เวลาทำการ : วันจันทร์ – ศุกร์ เวลา 8.30 – 17.30 น.ยกเว้นวันห</li> <li>www.epson.co.th</li> </ul>     |
|                           | EPSON THAILAND / Mar 2019 / CS12                                                                                                    |

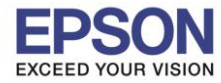

## : วิธีการเชื่อมต่อ Wi-Fi แบบ direct

: L3150 : Windows

# 9. ปรากฏหน้าต่างคันหาเครื่องพิมพ์

| EpsonNet Setup                     |                                                            |                     | - 🗆 X  |
|------------------------------------|------------------------------------------------------------|---------------------|--------|
| Start Setup                        | Searching for Printer                                      |                     |        |
| ✓ License Agreement ✓ System Check |                                                            |                     | 4<br>• |
| Vinstallation                      | Password                                                   |                     |        |
| Connection Setting                 | Searching for the printer                                  |                     |        |
| Additional Installation            | Setting up the network informat<br>Checking the connection | ion for the printer |        |
| Finish                             | Adding the network printer to the                          | e computer          |        |
|                                    |                                                            |                     |        |
|                                    |                                                            |                     |        |
| Setup Complete                     | Cancel                                                     | Back                | Next   |

# 10. คลิก เลือกชื่อเครื่องพิมพ์ L3150 Series หลังจากนั้นคลิก Next

| EpsonNet Setup                     | - 🗆 X                                                                                                    |
|------------------------------------|----------------------------------------------------------------------------------------------------|
| Start Setup                        | Select a Printer                                                                                                    |
| ✓ License Agreement ✓ System Check |                                                                                                    |
|                                    | Select the printer you want to connect and click [Next].                                                                                                    |
| Connection Setting                 | Search Again                                                                                                    |
| Additional Installation            | Solution Status Connecti MAC Ad IP Address                                                                                                    |
| Finish                             |                                                                                                    |
| Satun Complete                     |                                                                                                    |
| Oetup Oomplete                     | Cancel Back Next                                                                                                    |
| (PSON) Ca                          | <ul> <li>สอบถามข้อมูลการใช้งานผลิตภัณฑ์และบริการ<br/>โทร.0-2685-9899</li> <li>เวลาทำการ : วันจันทร์ – ศุกร์ เวลา 8.30 – 17.30 น.ยกเว้นวันหยุดนักขัตฤกษ์</li> <li><u>www.epson.co.th</u></li> <li>EPSON THAILAND / Mar 2019 / CS12</li> </ul> |

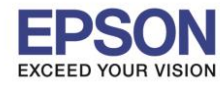

9

: วิธีการเชื่อมต่อ Wi-Fi แบบ direct : L3150

: Windows

📕 EpsonNet Setup **Computer Driver Settings** Start Setup / License Agreement / System Check Installation Connection Setting Searching for the printer Setting up the network information for the printer Additional Installation Checking the connection Adding the network printer to the computer Finish Setup Complete Cancel Back Next

## 11. ปรากฏหน้าต่างกำลังติดตั้งไดรเวอร์เครื่องพิมพ์ลงในเครื่องคอมพิวเตอร์

## 12. ปรากฏหน้าต่างติดตั้งไดรเวอร์เสร็จสมบูรณ์ คลิก Next

| C Install Navi [L3150 Series] |                                     | – – ×                                                                                                    |
|-------------------------------|-------------------------------------|----------------------------------------------------------------------------------------------------|
| Start Setup                   | Setup Compl                         | lete                                                                                                    |
| ✓ License Agreement           |                                     |                                                                                                    |
| ✓ System Check                |                                     |                                                                                                    |
| Installation                  | The software installa set as below. | tion and network setup have been completed successfully. Printer is                                                                                        |
| Connection Setting            |                                     |                                                                                                    |
| Additional Installation       | Printer name                        | :L3150 Series(Network)                                                                                                    |
| Finish                        | IP Address                          | -192 168 223 1                                                                                                    |
| Finish                        | MAC Address                         | :3A9D92D04E2D                                                                                                    |
|                               |                                     |                                                                                                    |
| Setup Complete                |                                     | Next                                                                                                    |
|                               | <i>ll Center</i><br>685-9899        | สอบถามข้อมูลการใช้งานผลิตภัณฑ์และบริการ<br>โทร.0-2685-9899<br>เวลาทำการ : วันจันทร์ – ศุกร์ เวลา 8.30 – 17.30 น.ยกเว้นวันหยุดนักขัตฤกษ์<br>www.epson.co.th |
|                               |                                     | EPSON THAILAND / Mar 2019 / CS12                                                                                                    |

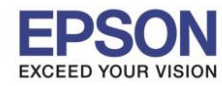

### : วิธีการเชื่อมต่อ Wi-Fi แบบ direct

: L3150 : Windows

### 13. อ่านคำแนะนำ **Print Test Page** หรือ คลิก **Next**

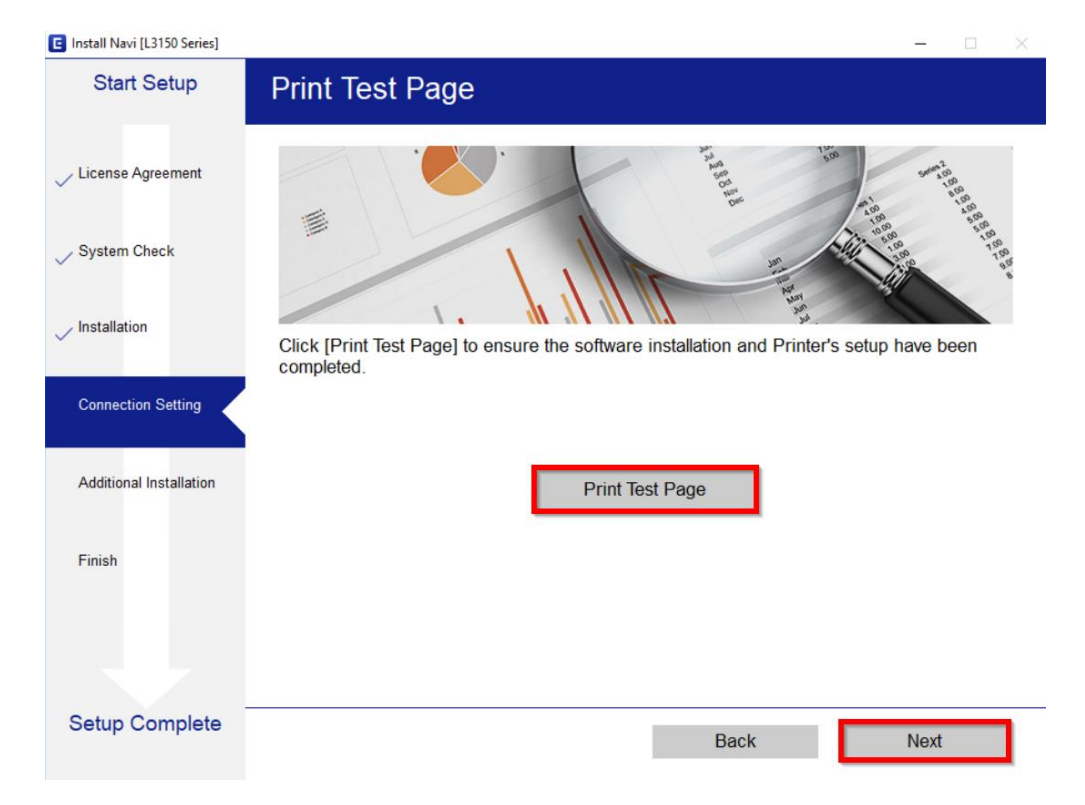

### 14. แสดงหน้าต่างตรวจสอบการอัพเดตซอฟต์แวร์

| Install Navi [L3150 Series] |                               |                                                                                                    |                                                   | ×                 |
|-----------------------------|-------------------------------|----------------------------------------------------------------------------------------------------|---------------------------------------------------|-------------------|
| Start Setup                 | Install application s         | oftware                                                                                                   |                                                   |                   |
| License Agreement           | L3150 Series(Net              | twork) - 🗘                                                                                                | ☑ Offline                                         |                   |
| ∠ System Check              | Essential Product<br>Software | Status Versio                                                                                             | on Size                                           |                   |
| Installation                | Install Navi [L3150 Series]   |                                                                                                    | ×                                                 |                   |
| Connection Setting          | Checking for software         | updates                                                                                                   | Size                                              |                   |
| Additional Installation     |                               |                                                                                                    |                                                   |                   |
| Finish                      |                               |                                                                                                    |                                                   |                   |
|                             |                               |                                                                                                    | Total : - MB                                      |                   |
| Setun Complete              |                               |                                                                                                    |                                                   |                   |
| oetap oomplete              | Exit                          |                                                                                                    | Install 0 item(s)                                 |                   |
|                             |                               |                                                                                                    |                                                   |                   |
| (Energy) Ca<br>0-2          | Il Center<br>685-9899         | อบถามข้อมูลการใช้งานผ<br>เร <mark>.0-2685-9899</mark><br>ลาทำการ : วันจันทร์ – ศ<br><u>ww.epson.co.th</u> | เลิตภัณฑ์และบริการ<br>(กร์  เวลา 8.30 – 17.30 น.ย | กเว้นวันหยุดนักขั |

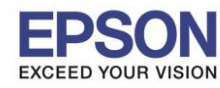

: วิธีการเชื่อมต่อ Wi-Fi แบบ direct : L3150

: Windows

# 15. จะปรากฏหน้าต่างให้ดิดตั้งซอฟต์แวร์แอพพลิเคชั่น คลิก Exit

| 🚊 Install Navi [L3150 Series] |                                       |         |         | ×            |  |  |
|-------------------------------|---------------------------------------|---------|---------|--------------|--|--|
| Start Setup                   | Install application s                 | oftware |         |              |  |  |
| License Agreement             | L3150 Series(Net                      | work) ~ | Ð       | ☑ Offline    |  |  |
|                               | Essential Product U                   | Jpdates |         |              |  |  |
| ✓ System Check                | Software                              | Status  | Version | Size         |  |  |
| Installation                  |                                       |         |         |              |  |  |
| Connection Setting            | Other useful softw                    | are     |         |              |  |  |
|                               | Software                              | Status  | Version | Size         |  |  |
| A 1 Per - 11 - 1 P. 4         | Epson Printer Conne                   | . New   | 2.1.0.0 | - MB         |  |  |
| Additional Installation       | Event Manager                         | New     | 3.10.91 | - MB         |  |  |
|                               | Easy Photo Print                      | New     | 2.83.00 | - MB         |  |  |
| Finish                        |                                       | New     | 1.00.12 | - MD         |  |  |
|                               |                                       |         |         | Total : - MB |  |  |
| Setup Complete                | Setup Complete Exit Install 2 item(s) |         |         |              |  |  |
|                               |                                       |         |         |              |  |  |

#### 16. คลิก **"Yes"**

| 🚊 Install Navi [L3150 Series] |                     |                        |         | >            |
|-------------------------------|---------------------|------------------------|---------|--------------|
| Start Setup                   | Install application | software               |         |              |
| License Agreement             | L3150 Series(N      | etwork) ~              | Ð       | ☑ Offline    |
| V System Check                | Software            | Status                 | Version | Size         |
| Installation                  | Install Navi        | [L3150 Series] ×       |         |              |
| ✓ Connection Setting          | Other usefu         | ut installing.<br>Jre? | Version | Sizo         |
| Additional Installation       | Epson Printe        | es No                  | 2.1.0.0 | - MB         |
|                               |                     | New                    | 2.83.00 | - MB         |
| Finish                        | Easy Photo Scan     | New                    | 1.00.12 | - MB         |
|                               |                     |                        |         | Total : - MB |
| Setup Complete                | Exit                |                        | Install | 2 item(s)    |
|                               |                     |                        |         |              |

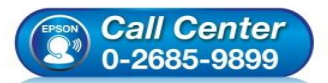

- สอบถามข้อมูลการใช้งานผลิตภัณฑ์และบริการ โทร.0-2685-9899
- เวลาทำการ : วันจันทร์ ศุกร์ เวลา 8.30 17.30 น.ยกเว้นวันหยุดนักขัตฤกษ์
- <u>www.epson.co.th</u>

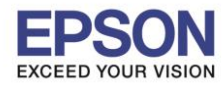

: วิธีการเชื่อมต่อ Wi-Fi แบบ direct

: L3150 : Windows

### 17. คลิก **Finish**

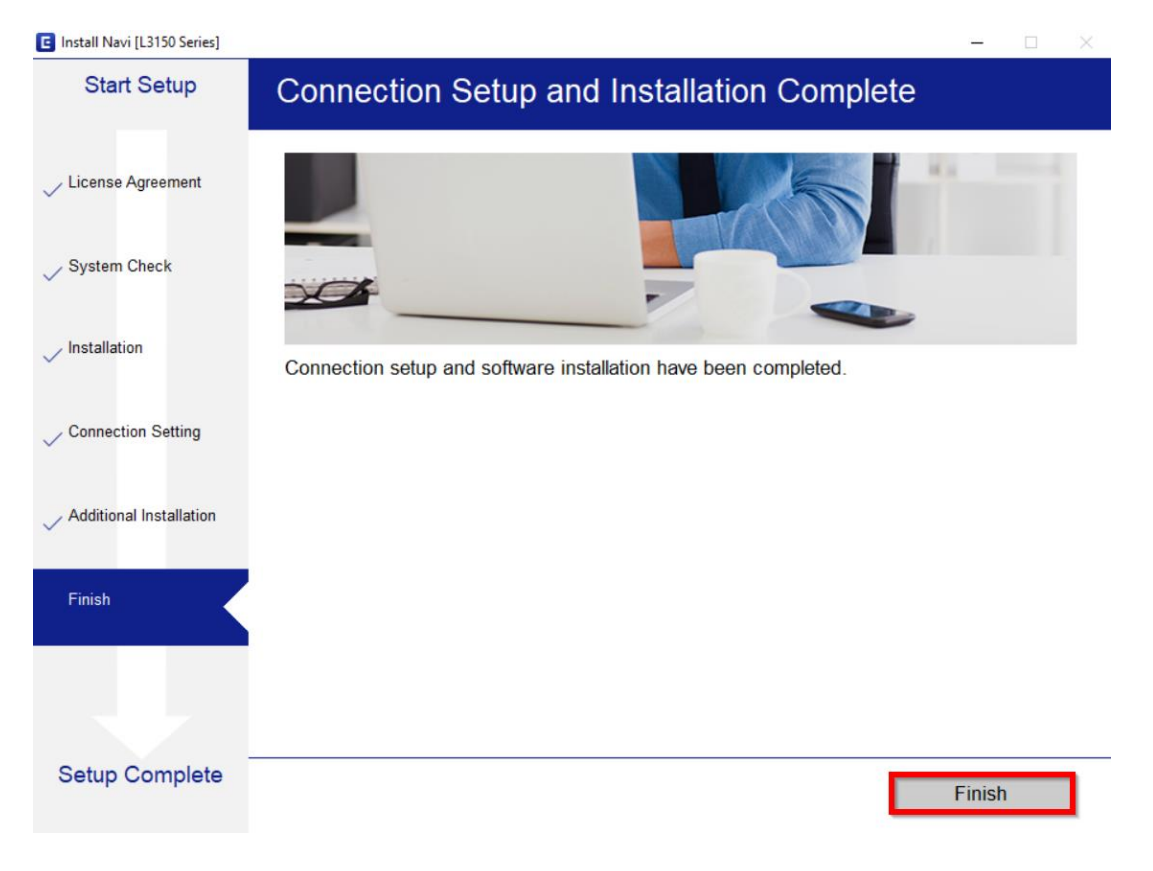

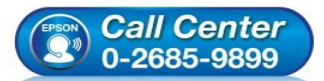

- สอบถามข้อมูลการใช้งานผลิตภัณฑ์และบริการ โทร.0-2685-9899
- เวลาทำการ : วันจันทร์ ศุกร์ เวลา 8.30 17.30 น.ยกเว้นวันหยุดนักขัตฤกษ์
- <u>www.epson.co.th</u>

•